- 1. Browse to the following link from any computer: <a href="https://aspen.ipsk12.net">https://aspen.ipsk12.net</a>
- 2. Login using the username assigned to you at the beginning of school.

## Note: Login ID is your school username and must be all lower case

| Ipswich Pu  | blic Schools         |
|-------------|----------------------|
| Login ID    |                      |
| 19lastnamef |                      |
| Password    |                      |
|             | I forgot my password |
| Log On      |                      |
|             |                      |
|             |                      |

3. Use the Top Tabs to access the various resources available to you in Aspen.

| ) Ipsv           | wich School District 2014-2015                                                                                    |                                                                                                    |                         |                     |                          |                          |                     |                     | Set Prefe           | erences Log Off     |
|------------------|----------------------------------------------------------------------------------------------------|----------------------------------------------------------------------------------------------------|-------------------------|---------------------|--------------------------|--------------------------|---------------------|---------------------|---------------------|---------------------|
| ages             | My Info Academics Groups Calen                                                                                    | dar Locker                                                                                                    |                         |                     | -                        |                          |                     |                     |                     | Student View        |
| home             | Announcements                                                                                                    |                                                                                                    |                         |                     |                          |                          |                     |                     |                     |                     |
| Page<br>irectory | Recent Activity                                                                                                   |                                                                                                    | Last 30 days 🔻          | Calendar            |                          |                          |                     |                     |                     |                     |
|                  | Search:<br>09/16/2014 - Assignment Grade (A.P. English) Grac<br>09/12/2014 - Assignment Grade (A.P. English) Grac | Attendance Grade Grad Grade Grade Grade Grade Grade Grade G | s 🗹 Conduct<br>er draft | <                   |                          |                          | September<br>2014   |                     |                     | >                   |
|                  |                                                                                                    |                                                                                                    |                         | s                   | м                        | т                        | w                   | т                   | F                   | s                   |
|                  |                                                                                                    |                                                                                                    |                         | 7<br>14<br>21<br>28 | 1<br>8<br>15<br>22<br>29 | 2<br>9<br>16<br>23<br>30 | 3<br>10<br>17<br>24 | 4<br>11<br>18<br>25 | 5<br>12<br>19<br>26 | 6<br>13<br>20<br>27 |
|                  | Web Sites                                                                                                    |                                                                                                    | Edit                    |                     |                          |                          |                     |                     |                     |                     |
|                  |                                                                                                    |                                                                                                    |                         |                     |                          |                          |                     |                     |                     |                     |
|                  | To Do                                                                                                    |                                                                                                    |                         |                     |                          |                          |                     |                     |                     |                     |
|                  | 🖉 Overdue Online Assignments 🛛 Today 🖉 Tomorrow                                                                   |                                                                                                    | Week View               |                     |                          |                          |                     |                     |                     |                     |
|                  | Overdue Online Assignments<br>Course Assignment                                                                   | Category                                                                                                    | Due                     |                     |                          |                          |                     |                     |                     |                     |
|                  | No assignments scheduled.                                                                                         |                                                                                                    |                         |                     |                          |                          |                     |                     |                     |                     |
|                  | Today: Monday, September 22<br>Course Assignment                                                                  | Category                                                                                                    | Completed               |                     |                          |                          |                     |                     |                     |                     |